# Keysight U1701B Dual Display Handheld Capacitance Meter

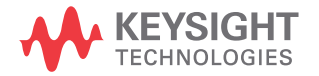

User's and Service Guide

## Notices

#### Copyright Notice

© Keysight Technologies 2009-2017 No part of this manual may be reproduced in any form or by any means (including electronic storage and retrieval or translation into a foreign language) without prior agreement and written consent from Keysight Technologies as governed by United States and international copyright laws.

#### Manual Part Number

U1701-90055

#### Edition

Edition 5, July 1, 2017

#### Printed in:

Printed in Malaysia

#### Published by:

Keysight Technologies Bayan Lepas Free Industrial Zone, 11900 Penang, Malaysia

#### **Technology Licenses**

The hardware and/or software described in this document are furnished under a license and may be used or copied only in accordance with the terms of such license.

#### Declaration of Conformity

Declarations of Conformity for this product and for other Keysight products may be downloaded from the Web. Go to http://www.keysight.com/ go/conformity. You can then search by product number to find the latest Declaration of Conformity.

#### U.S. Government Rights

The Software is "commercial computer software," as defined by Federal Acquisition Regulation ("FAR") 2.101. Pursuant to FAR 12.212 and 27.405-3 and Department of Defense FAR Supplement ("DFARS") 227.7202, the U.S. government acquires commercial computer software under the same terms by which the software is customarily provided to the public. Accordingly, Keysight provides the Software to U.S. government customers under its standard commercial license, which is embodied in its End User License Agreement (EULA), a copy of which can be found at http://www.keysight.com/find/ sweula. The license set forth in the EULA represents the exclusive authority by which the U.S. government may use, modify, distribute, or disclose the Software. The EULA and the license set forth therein, does not require or permit, among other things, that Keysight: (1) Furnish technical information related to commercial computer software or commercial computer software documentation that is not customarily provided to the public; or (2) Relinquish to, or otherwise provide, the government rights in excess of these rights customarily provided to the public to use, modify, reproduce, release, perform, display, or disclose commercial computer software or commercial computer software documentation. No additional government requirements beyond those set forth in the EULA shall apply, except to the extent that those terms, rights, or licenses are explicitly required from all providers of commercial computer software pursuant to the FAR and the DFARS and are set forth specifically in writing elsewhere in the EULA. Keysight shall be under no obligation to update, revise or otherwise modify the Software. With respect to any technical data as defined by FAR 2.101, pursuant to FAR 12.211 and 27.404.2 and DFARS 227.7102, the U.S. government acquires no greater than Limited Rights as defined in FAR 27.401 or DFAR 227.7103-5 (c), as applicable in any technical data.

#### Warranty

THE MATERIAL CONTAINED IN THIS DOCUMENT IS PROVIDED "AS IS," AND IS SUBJECT TO BEING CHANGED, WITHOUT NOTICE, IN FUTURE EDITIONS. FURTHER, TO THE MAXIMUM EXTENT PERMITTED BY APPLICABLE LAW, KEYSIGHT DISCLAIMS ALL WARRANTIES, EITHER EXPRESS OR IMPLIED, WITH REGARD TO THIS MANUAL AND ANY INFORMATION CONTAINED HEREIN, INCLUDING BUT NOT LIMITED TO THE IMPLIED WARRANTIES OF MERCHANTABILITY AND FITNESS FOR A PARTICULAR PURPOSE. KEYSIGHT SHALL NOT BE LIABLE FOR ERRORS OR FOR INCIDENTAL OR CONSEQUENTIAL DAMAGES IN CONNECTION WITH THE FURNISHING, USE, OR PERFORMANCE OF THIS DOCUMENT OR OF ANY INFORMATION CONTAINED HEREIN. SHOULD KEYSIGHT AND THE USER HAVE A SEPARATE WRITTEN AGREEMENT WITH WARRANTY TERMS COVERING THE MATERIAL IN THIS DOCUMENT THAT CONFLICT WITH THESE TERMS, THE WARRANTY TERMS IN THE SEPARATE AGREEMENT SHALL CONTROL.

#### Safety Information

#### CAUTION

A CAUTION notice denotes a hazard. It calls attention to an operating procedure, practice, or the like that, if not correctly performed or adhered to, could result in damage to the product or loss of important data. Do not proceed beyond a CAUTION notice until the indicated conditions are fully understood and met.

#### WARNING

A WARNING notice denotes a hazard. It calls attention to an operating procedure, practice, or the like that, if not correctly performed or adhered to, could result in personal injury or death. Do not proceed beyond a WARNING notice until the indicated conditions are fully understood and met.

## Safety Symbols

The following symbols on the instrument and in the documentation indicate precautions which must be taken to maintain safe operation of the instrument.

|          | Direct current                      | 0        | Off (supply)                                                                                     |
|----------|-------------------------------------|----------|--------------------------------------------------------------------------------------------------|
| $\sim$   | Alternating current                 | I        | On (supply)                                                                                      |
| $\sim$   | Both direct and alternating current |          | Equipment protected throughout by double insulation or reinforced insulation.                    |
| 3∼       | Three-phase alternating current     |          | Caution, risk of electric shock.                                                                 |
| <u>+</u> | Earth (ground) terminal             | $\wedge$ | Caution, risk of danger (refer to this<br>manual for specific Warning or Caution<br>information. |
|          | Protective conductor terminal       |          | Caution, hot surface.                                                                            |
| rtr.     | Frame or chassis terminal           |          | Out position of a bi-stable push control.                                                        |
| Å        | Equipotentiality                    |          | In position of a bi-stable push control.                                                         |

## General Safety Information

The following general safety precautions must be observed during all phases of operation, service and repair of this instrument. Failure to comply with these precautions or with specific warnings elsewhere in this manual violates safety standards of design, manufacture and intended use of the instrument. Keysight Technologies assumes no liability for the customer's failure to comply with these requirements.

#### WARNING

- Read this operation manual completely before using this device and follow all safety instructions.
- This device is for indoor use at an altitude of up to 2000 m.
- Avoid working alone.
- Use the device only as specified in this manual; otherwise, the protection provided by the meter may be impaired.
- Never measure voltage with this meter.
- Do not use this device if it looks damaged.
- Inspect the leads for damaged insulation or exposed metal. Replace damaged leads.
- Disconnect the power and discharge all high-voltage capacitors before testing.
- Be cautious when working with voltages above 60  $V_{DC}$  or 30  $V_{RMS}$  and 42.4  $V_{\text{peak}}$ , as it may cause a shock hazard.
- Always use specified battery.
- The meter is designed in compliance with IEC 61010-1.
- CE requirement: Under the influence of RF field according to standard, the supplied test leads will pick up induced noise. To have better shielding effect, a short-twisted lead should be used.

#### CAUTION

- Ensure proper insertion of battery in the meter, and follow the correct polarity.

## **Environment Conditions**

This instrument is designed for indoor use in areas with low condensation and to be used with standard or compatible test probes. Table 1-1 shows general environment requirements.

| Environment Conditions      | Requirements                                                                                   |
|-----------------------------|------------------------------------------------------------------------------------------------|
| Operating environment       | Full accuracy at 0 °C to 50 °C                                                                 |
| Operating relative humidity | Full accuracy up to 80% RH for temperature up to 31 °C, decreasing linearly to 50% RH at 50 °C |
| Storage humidity            | 0 – 80% R.H. non condensing                                                                    |
| Storage environment         | –20 °C to 60 °C                                                                                |
| Altitude                    | 0 – 2000 m                                                                                     |
| Pollution Degree            | Pollution Degree 2                                                                             |

 Table 1-1
 Environment Requirements

#### CAUTION

The U1701B dual display handheld capacitance meter complies with the following safety and EMC requirements:

- IEC 61010-1:2001/EN 61010-1:2001 (2nd Edition)
- CISPR 11:2003+A1:2004
- IEC 61000-4-2:1995+A1:1998 +A2:2000
- IEC 61000-4-3:2006
- IEC 61000-4-4:2004
- IEC 61000-4-5:2005
- IEC 61000-4-6:2003+A1:2004+A2:2006
- IEC 61000-4-11:2004
- Canada: ICES/NMB-001:2004
- Australia/New Zealand: AS/NZS CISPR11:2004

#### CAUTION

Degradation of some product specifications can occur in the presence of ambient electromagnetic (EM) fields and noise that couples to the product's powerline, communication or I/O cables. The product self-recovers and operates to all specifications when the source of the ambient EM field and noise are removed or the product is protected from the ambient EM field or the product cabling is shielded from the ambient EM noise.

## Regulatory Markings

|              | The CE mark is a registered trademark of<br>the European Community. This CE mark<br>shows that the product complies with all<br>the relevant European Legal Directives. | <br>The RCM mark is a registered trademark<br>of the Australian Communications and<br>Media Authority.                                                                                                    |
|--------------|----------------------------------------------------------------------------------------------------|----------------------------------------------------------------------------------------------------|
| ICES/NMB-001 | ICES/NMB-001 indicates that this ISM<br>device complies with Canadian<br>ICES-001.                                                                                      | This instrument complies with the WEEE<br>Directive (2002/96/EC) marking<br>requirement. This affixed product label<br>indicates that you must not discard this<br>electrical/electronic product in domestic<br>household waste. |

# Waste Electrical and Electronic Equipment (WEEE) Directive 2002/96/EC

This instrument complies with the WEEE Directive (2002/96/EC) marking requirement. This affixed product label indicates that you must not discard this electrical or electronic product in domestic household waste.

#### Product category:

With reference to the equipment types in the WEEE directive Annex 1, this instrument is classified as a "Monitoring and Control Instrument" product.

The affixed product label is as shown below.

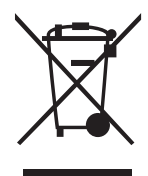

Do not dispose in domestic household waste.

To return this unwanted instrument, contact your nearest Keysight Service Center, or visit <a href="http://about.keysight.com/en/companyinfo/environment/takeback.shtml">http://about.keysight.com/en/companyinfo/environment/takeback.shtml</a> for more information.

## Sales and Technical Support

To contact Keysight for sales and technical support, refer to the support links on the following Keysight websites:

- www.keysight.com/find/handheldcr (product-specific information and support, software and documentation updates)
- www.keysight.com/find/assist (worldwide contact information for repair and service)

In This Guide...

- **1 Getting Started** Chapter 1 introduces key features and steps to get started with the U1701B dual display handheld capacitance meter. This chapter also guides you through the basics of the front panel operations.
- **2 Features and Functions** Chapter 2 describes the features and functions that are available in the U1701B dual display handheld capacitance meter in step-by-step instructions.
- **3 Default Setting Configurations** Chapter 3 describes on how to change and configure the default setting of the U1701B dual display handheld capacitance meter and other setting features
- **4 Service and Maintenance** Chapter 4 provides the information on the warranty, services, maintenance procedures and troubleshooting hints to solve general problems that you may encounter with the meter.
- **5 Specifications and Characteristics** Chapter 5 lists U1701B's electrical specifications, general specifications, and SMD Tweezer's specifications.

THIS PAGE HAS BEEN INTENTIONALLY LEFT BLANK.

## Table of Contents

|   | Safety Symbols                                                                                | 3        |
|---|-----------------------------------------------------------------------------------------------|----------|
|   | General Safety Information                                                                    | 4        |
|   | Environment Conditions                                                                        | 5        |
|   | Regulatory Markings                                                                           | 7        |
|   | Waste Electrical and Electronic Equipment (WEEE) Directive<br>2002/96/EC<br>Product category: | 8        |
|   | In This Guide                                                                                 | 8<br>9   |
| 1 | Getting Started                                                                               |          |
|   | Introduction                                                                                  | 14       |
|   | The Front Panel at a Glance                                                                   |          |
|   | Special Indication Characters                                                                 | 17<br>19 |
|   | The Keypad at a Glance                                                                        | 20       |
|   | The Input Terminal at a Glance                                                                | 21       |
| 2 | Features and Functions                                                                        |          |
|   | Static Recording                                                                              | 24       |
|   | Data Hold/Trigger Hold                                                                        | 26       |
|   | Relative (Zero)                                                                               | 27       |
|   | Range Mode                                                                                    | 29       |
|   | Tolerance Mode                                                                                | 30       |
|   | Compare Mode                                                                                  | 32       |
|   | Setting HI/LO limits                                                                          | 36       |
|   | Capacitance Measurement                                                                       | 38       |
|   | Communication (Optional Accessories)                                                          | 40       |

| 3 | Default Setting | Configurations |
|---|-----------------|----------------|
|---|-----------------|----------------|

|   | Power-On Option42Demonstrate Display Annunciators42Default Factory HI/LO Setting42Selecting Setup Mode43Setting Factory Default44Setting Baud Rate45Setting Parity Check46                                                                                                    |
|---|----------------------------------------------------------------------------------------------------|
|   | Setting Data Bit47Setting Echo48Setting Print Only49Setting Beep Frequency50Setting Keypad Lock51Setting Auto Power-Off52Setting Backlight Display54Setting Brightness Level of the Backlight for OFF State55Setting Brightness Level of the Backlight for ON State56Reset to Default57 |
| 4 | Service and Maintenance60General Maintenance61Battery Replacement61Cleaning62Specification Validation63                                                                                                    |

## 5 Specifications and Characteristics

Keysight U1701B Dual Display Handheld Capacitance Meter User's and Service Guide

# Getting Started

Introduction 14 Checking the Shipping Contents 15 The Front Panel at a Glance 16 Display Annunciators 17 The Keypad at a Glance 20 The Input Terminal at a Glance 21

This chapter introduces the key features and getting started tips of the U1701B dual display handheld capacitance meter. This chapter also guides you through the basics of the front panel operations.

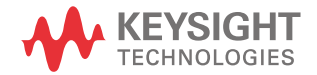

#### Introduction

This meter is uniquely designed for capacitor sorting. It is a fully auto-ranging 11000 count meter. Manual ranging can be selected via the front push key.

- Auto-range, 11000 count resolution and large LCD with dual display.
- Wide range resolution and measurement from 0.1 pF to 199.99 mF.
- Visible and audible tolerance mode assists you to sort the capacitor.
- Comparison mode with 25 sets for High/Low limit setting, including the non-volatile memory available in the U1701B. This will save your settings even when the meter is powered off.
- Static recording captures stable values for maximum, average and minimum without using a calculator.
- Relative mode will help you to calculate the difference between a standard and a measuring value.
- Data hold with manual or auto trigger
- Bi-directional optic computer interface with available software application will assist you to a specialist and make report easier.
- Low battery indication
- Bright LED backlight
- Safe, precise, and speed closed case calibration

## Checking the Shipping Contents

Inspect and verify that you have received the following items for the standard purchase of the U1701B and/or optional accessories that you may have ordered. If any of the item listed below is missing, contact your nearest Keysight Technologies Sales Office.

| Туре      | Part Number | Accessories                       |  |
|-----------|-------------|-----------------------------------|--|
|           |             | Keysight U1701B Quick Start Guide |  |
| Standard  |             | Alligator clip leads              |  |
| Stallualu |             | 9 V Alkaline battery              |  |
|           |             | Certificate of Calibration (CoC)  |  |
|           | U5481A      | IR to USB cable                   |  |
| Ontional  | U1780A      | Power adaptor                     |  |
| Ορτισπαι  | U1782A      | SMD Tweezers                      |  |
|           | U1174A      | Soft carrying case                |  |

#### Table 1-1 List of standard and optional accessories

#### 1 Getting Started

The Front Panel at a Glance

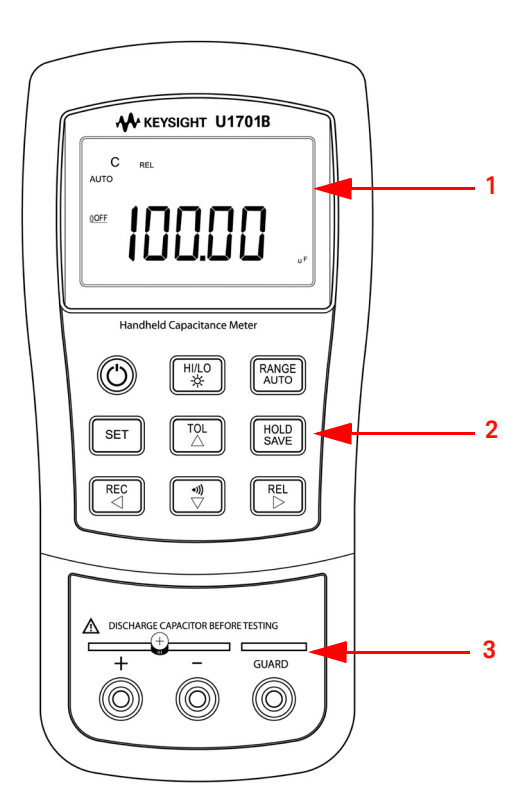

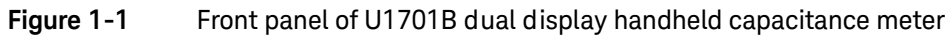

| No. | Panels              |
|-----|---------------------|
| 1   | Annunciator display |
| 2   | Keypad              |
| 3   | Input terminals     |

### **Display Annunciators**

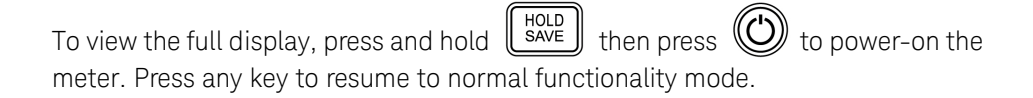

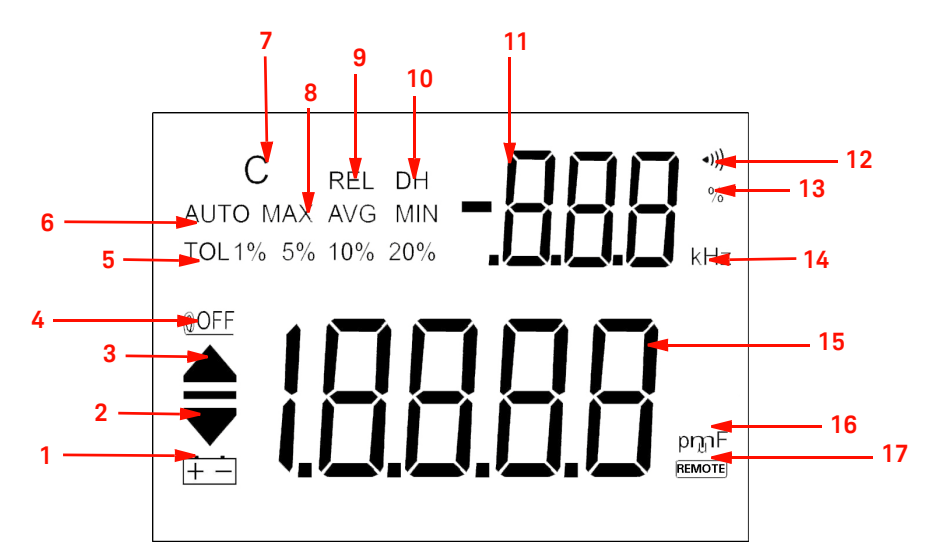

Figure 1-2 Annunciator display of a U1701B dual display handheld capacitance meter

#### Table 1-2 Descriptions of each annunciator

| No. | Symbols | Descriptions                |
|-----|---------|-----------------------------|
| 1   | + -     | Low battery indicator       |
| 2   | ▼       | Reading out of the LO limit |
| 3   |         | Reading out of the HI limit |

| No. | Symbols              | Descriptions                                                                                                    |
|-----|----------------------|----------------------------------------------------------------------------------------------------|
| 4   | 00FF                 | Auto power-off indicator                                                                                                    |
| 5   | TOL 1% 5% 10%<br>20% | Tolerance mode, to set 1%, 5%, 10% and 20% for sorting capacitance.                                                             |
| 6   | AUTO                 | AUTO range                                                                                                    |
| 7   | C                    | Charging period will be flashed, display as discharging period                                                                  |
| 8   | MAX AVG MIN          | Static recording mode<br>MAX: Maximum reading<br>AVG: Average reading<br>MIN: Minimum reading                                   |
| 9   | REL                  | Relative mode                                                                                                    |
| 10  | DH                   | Data hold to hold the displayed digital value (DH flashing means under trigger)                                                 |
| 11  | -888                 | Secondary display                                                                                                    |
| 12  | <b>⊲</b> )))         | Audible alert for tolerance or compare mode                                                                                     |
| 13  | %                    | Unit for tolerance display.                                                                                                    |
| 14  | kHz                  | Unit for Beeper Frequency as setup mode                                                                                         |
| 15  | - 1.8.8.8.8          | Primary display                                                                                                    |
| 16  | pŋŋF                 | Capacitance unit<br><b>pF</b> : 1/1000,000,000 F<br><b>nF</b> : 1/1000,000 F<br><b>F</b> : 1/1000,000 F<br><b>mF</b> : 1/1000 F |
| 17  | REMOTE               | Remote control                                                                                                    |

 Table 1-2
 Descriptions of each annunciator (continued)

## Special Indication Characters

|     | Descriptions                       |          | Descriptions                                  |
|-----|------------------------------------|----------|-----------------------------------------------|
| пБо | Reading out of the HI/LO<br>limits | H0 I-H2S | The primary display shows HI<br>limit setting |
| 60  | Reading within the HI/LO<br>limits | LO I-L25 | The primary display shows LO limit setting    |

## The Keypad at a Glance

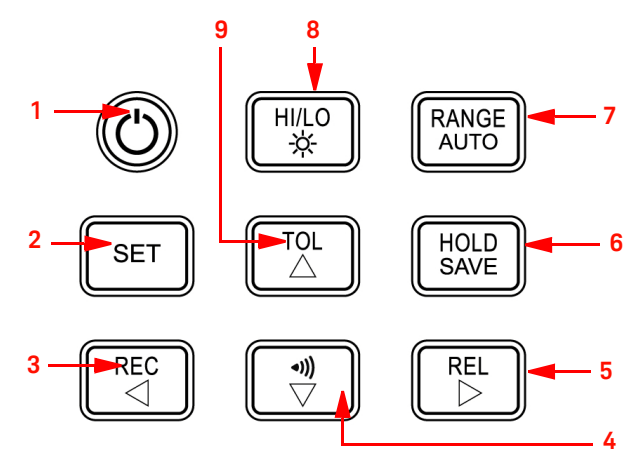

Figure 1-3 Keypad of a U1701B dual display handheld capacitance meter

| Table 1-3 | Keypad des | criptions an | d functions |
|-----------|------------|--------------|-------------|
|-----------|------------|--------------|-------------|

| No. | Keys          | Functions                                  |
|-----|---------------|--------------------------------------------|
| 1   | Power         | To turn ON/OFF the instrument              |
| 2   | SET           | Set high/low limits for compare mode       |
| 3   | REC           | Static recording mode                      |
| 4   | <b>⊲</b> )))  | Compare mode                               |
| 5   | REL           | Relative mode                              |
| 6   | HOLD          | Data hold                                  |
|     | SAVE          | To store the setting value into the memory |
| 7   | RANGE         | Manual range                               |
|     | AUTO          | Auto range                                 |
| 8   | HI/LO         | High/Low limits                            |
|     | <del></del> ф | Backlight display                          |
| 9   | TOL           | Tolerance mode                             |

## The Input Terminal at a Glance

WARNING

To avoid damaging this device, discharge the capacitor before testing. Be sure the polarity for capacitance measurement.

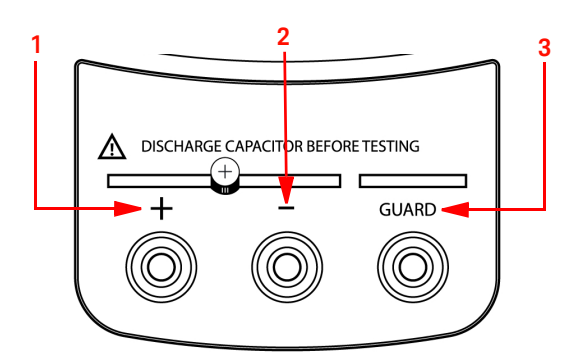

Figure 1-4 Input terminals/sockets of U1701B dual display handheld capacitance meter

| No. | Terminals | Functions                 |
|-----|-----------|---------------------------|
| 1   | +         | Positive terminal/ socket |
| 2   | -         | Negative terminal/ socket |
| 3   | GUARD     | Guard terminal/ socket    |

#### 1 Getting Started

THIS PAGE HAS BEEN INTENTIONALLY LEFT BLANK.

Keysight U1701B Dual Display Handheld Capacitance Meter User's and Service Guide

2

## Features and Functions

Static Recording 24 Data Hold/Trigger Hold 26 Relative (Zero) 27 Range Mode 29 Tolerance Mode 30 Compare Mode 32 Setting HI/LO limits 36 Capacitance Measurement 38 Communication (Optional Accessories) 40

This chapters provides detailed information on the features and functions that are available in the U1701B.

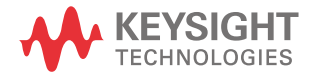

## Static Recording

The static recording mode can record the maximum capacitance and minimum capacitance you measured. Furthermore it is able to perform averaging on the measurement result. Static recording captures only stable values and updates the memory; the meter will not record values that are **OL** (overload) or below 10 counts.

The operational procedures are described below:

- 1 Press **REC** key momentarily to enter the static recording. The present value is stored to memories of maximum, minimum and average. The **MAX**, **AVG**, **MIN** annunicator will be lit.
- 2 Press this key momentarily to cycle through maximum, minimum, average and present readings. The MAX, MIN, AVG or MAX AVG MIN annunciator turns on respectively to indicate which value is being displayed (see Figure 2-1).
- **3** The beeper will beep once when a new MAX or MIN value has been recorded.
- 4 Selecting static recording mode as auto range, it will record the value of MAX, MIN or AVG for different ranges.
- **5** Press **REC** key for more than 1 s to exit recording mode.
- **6** The auto power-off feature will be disabled and the **OFF** will be turned off as recording mode.

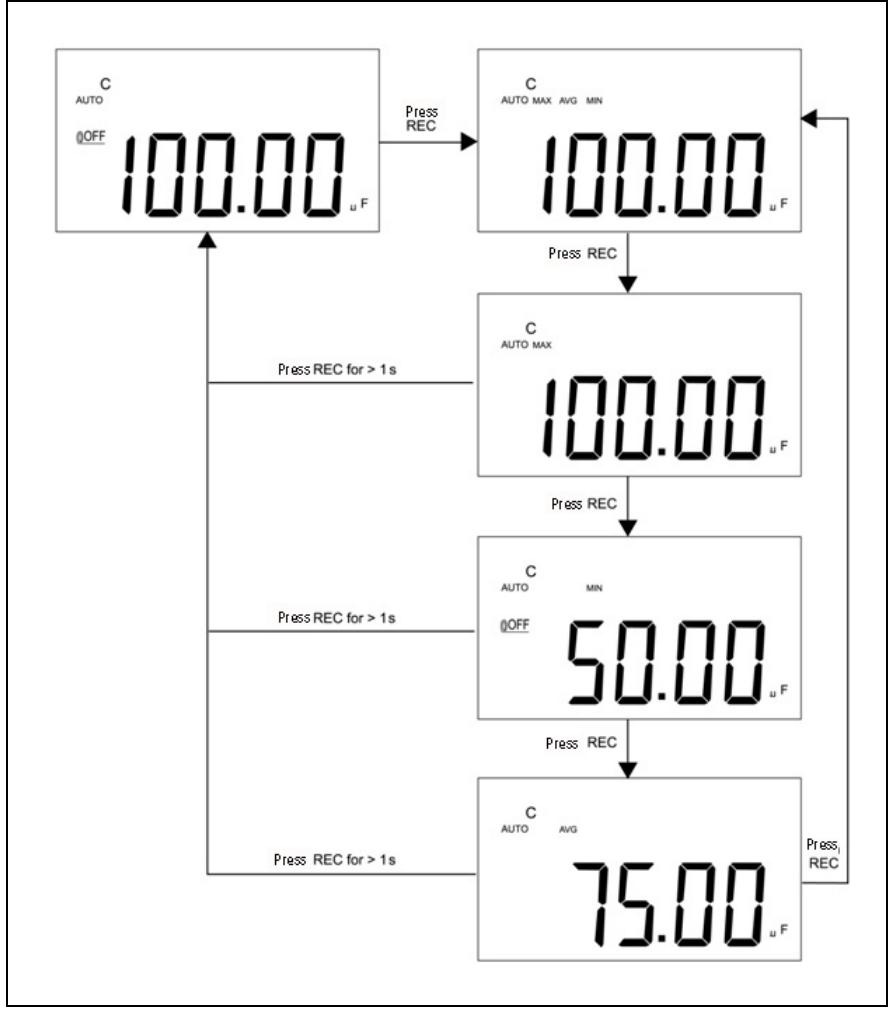

Figure 2-1 Tolerance operation

## Data Hold/Trigger Hold

The data hold function allows the users to hold the displayed digital value. Refer to the following procedures to enable data hold:

- 1 Press **HOLD** key to freeze the displayed value and enter manual trigger mode, and the sign of **DH** will be displayed.
- 2 Press **HOLD** key again to trigger another new measuring value updated to display. The sign of **DH** will be flashed before the new updates.
- **3** Press **HOLD** key for more than 1 s to exit this mode.

| C<br>oturo                |  |
|---------------------------|--|
| ••• nnn n                 |  |
| ╽╽╽.᠐ᢑ                    |  |
| Press HOLD                |  |
| С он                      |  |
|                           |  |
| ╽╽╽.᠐ᢑᢛ                   |  |
| Press HOLD to trigger     |  |
| С рн                      |  |
|                           |  |
| ĴD.iÖ 🔐                   |  |
| Press HOLD Reading stable |  |
| С рн                      |  |
|                           |  |
|                           |  |
|                           |  |

Figure 2-2 Data/Trigger Hold operation

## Relative (Zero)

The relative function subtracts a stored value from the present measurement and displays the result on the meter.

- 1 Press **REL** key momentarily to set the relative mode. This will set the display to zero and store the displayed reading as a reference value. The **REL** annunciator will be displayed.
- 2 The relative mode can be set at auto or manual range, but not when an overload has occurred.
- **3** Press **REL** key momentarily to set the relative mode again.
- **4** With small capacitance measurement, the display will show a non-zero value due to the presence of alligator clip leads. Use the relative function to Zero-Adjust the display.
- **5** Press and hold **REL** key for more than 1 s to quit relative mode.

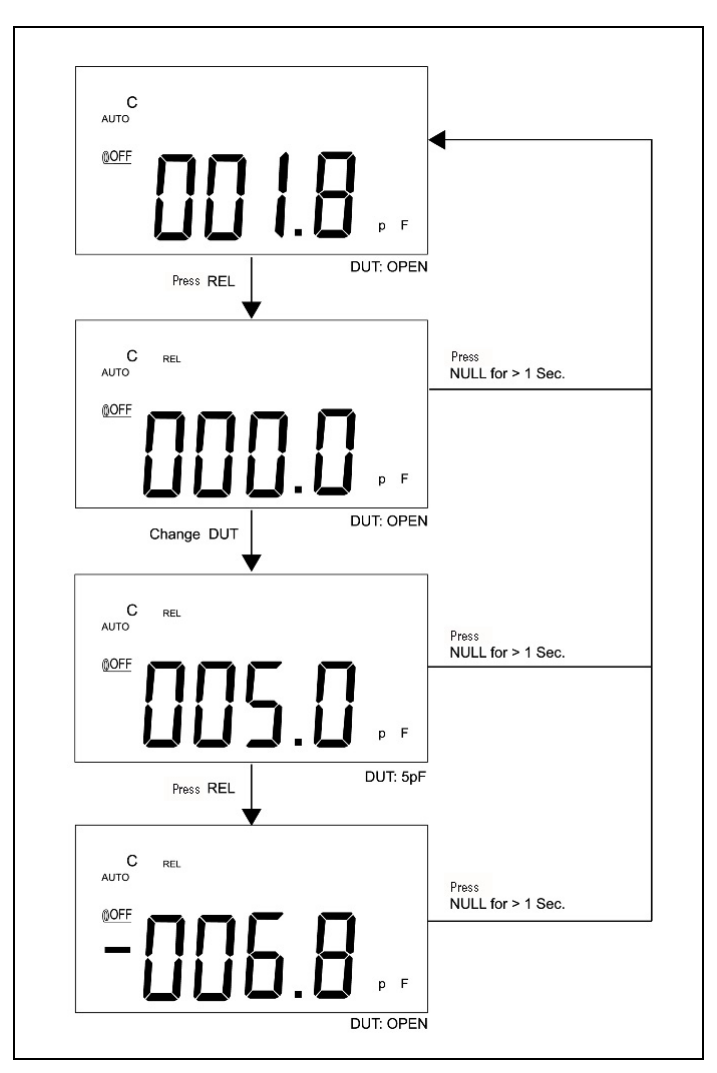

Figure 2-3 Relative (Zero) operation

### Range Mode

To set auto or manual range, refer to the procedures below:

- 1 Press **RANGE** key to select manual range and turn off the **AUTO** annunciator.
- 2 Press **RANGE** key once to step up a range at a time.
- **3** In auto-range, the **AUTO** annunciator is displayed and the meter will select an appropriate range for resolution if a reading is greater than maximum available range, **OL** (overload) will be displayed. The meter will select a lower range when reading is less than about 9% of full scale.
- 4 Press **RANGE** key for more than 1 s to select auto-range.

### Tolerance Mode

The tolerance mode has 1%, 5%, 10%, and 20% tolerance ranges. To enter the tolerance mode, insert a standard value into the socket. Press the **TOL** key to set the display value as the standard reference. Similarly, the DH value which appears on the primary display can be used as a standard value to sort the components. Press **TOL** key again to cycle through 1%, 5%, 10% and 20% tolerance and select the desired tolerance. The meter range locks as tolerance mode.

This mode can not be set under following condition:

- After setting the recording mode.
- After setting HI/LO Audible Alert mode.
- The tested display is either **OL** or below 10 count.

This function is designed for sorting the values. The beeper will beep three times when the reading is out of the selected tolerance. A single beep represents that the reading is within the selected tolerance.

#### NOTE

To exit tolerance mode, press and hold TOL key for more than 1 s

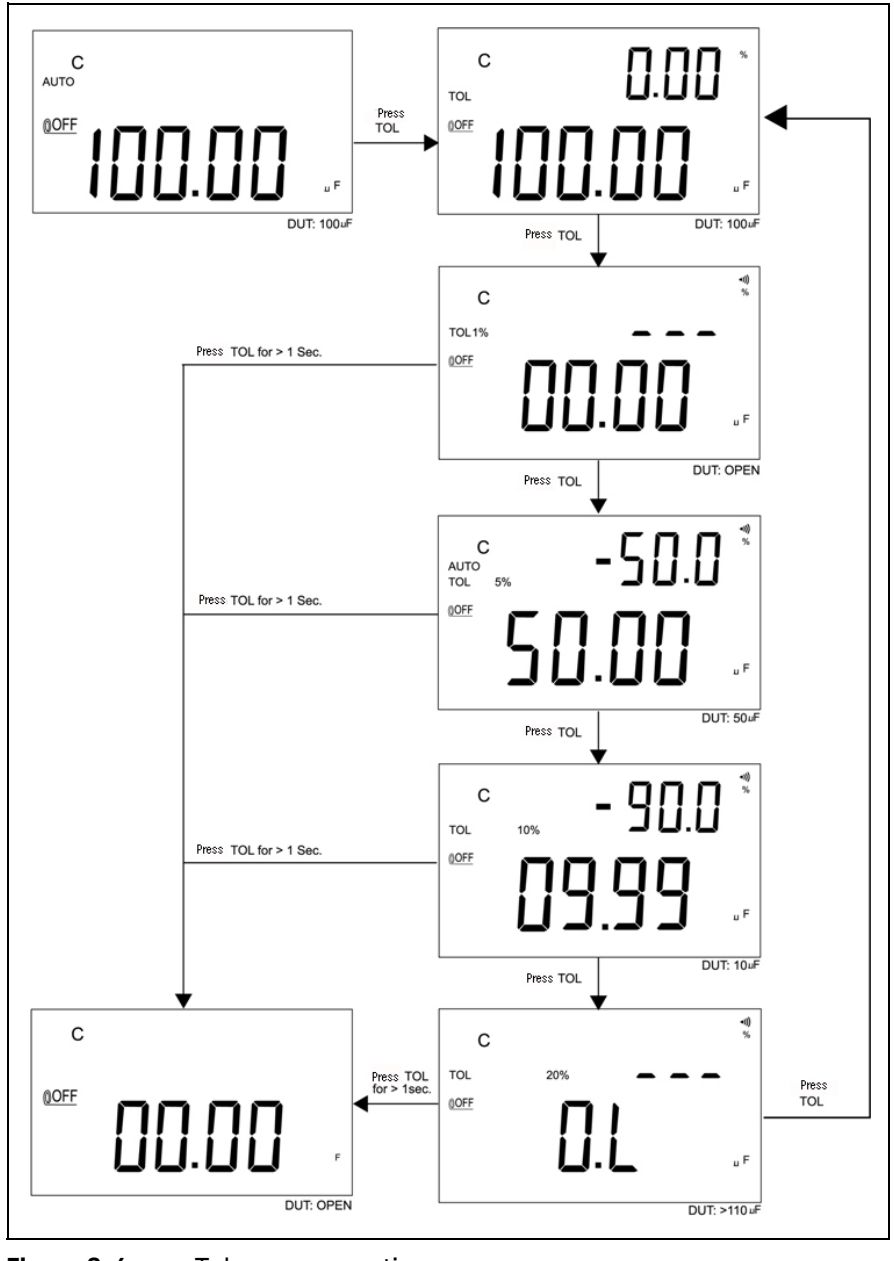

Figure 2-4 Tolerance operation

## Compare Mode

The compare mode allows you to sort out the capacitors, and you can set up to 25 sets of limit ranges. This meter has initial set for High and Low limits, see below table:

| No | High limit | Low Limit |
|----|------------|-----------|
| 1  | 100        | 90        |
| 2  | 120        | 108       |
| 3  | 150        | 135       |
| 4  | 180        | 162       |
| 5  | 220        | 198       |
| 6  | 270        | 243       |
| 7  | 330        | 297       |
| 8  | 390        | 351       |
| 9  | 470        | 423       |
| 10 | 560        | 504       |
| 11 | 680        | 612       |
| 12 | 820        | 738       |
| 13 | 1000       | 900       |
| 14 | 1200       | 1080      |
| 15 | 1500       | 1350      |
| 16 | 1800       | 1620      |
| 17 | 2200       | 1980      |
| 18 | 2700       | 2430      |
| 19 | 3300       | 2970      |
| 20 | 3900       | 3510      |
| 21 | 4700       | 4230      |
| 22 | 5600       | 5040      |
| 23 | 6800       | 6120      |
| 24 | 8200       | 7380      |
| 25 | 10000      | 9000      |

These initial sets can be modified, please refer to the Setting HI/LO limits for detailed description. Besides that, the power-on option can be used to restore the default factory settings.

The following procedures will guide you on how to set compare mode:

1 Press version key momentarily to enter HI/LO Audible Alert mode. The

meter locks range in this mode. The **•**)) annunciator will be indicated, and the secondary display will indicate **C01** to **C25** or the previously saved set during last operation. The first left digit means comparison mode. The last two digits indicate current comparison set. The primary display will indicate the present measurement. The meter is ready to test.

- 2 Press key momentarily to select different sets. The secondary display will indicate **C01** to **C25** according to which comparison set has been selected. Press and hold **SAVE** key for more than 1 s to save comparison set for next entry.
- **3** Press **HI/LO** key to cycle through the HI/LO value used for comparison and back to ready mode. The HI/LO limits will be briefly indicated on the primary display, and then back to the ready mode.
- 4 If the reading is out of the HI/LO limits, the beeper will beep three times and the secondary display will indicate **nGo**. If the reading is within the HI/LO limits, the beeper will beep once and the secondary display will indicate **Go**. After 3 s, the meter will return to ready state.
- Press and hold the key for more than 1 s to exit audible alert mode.

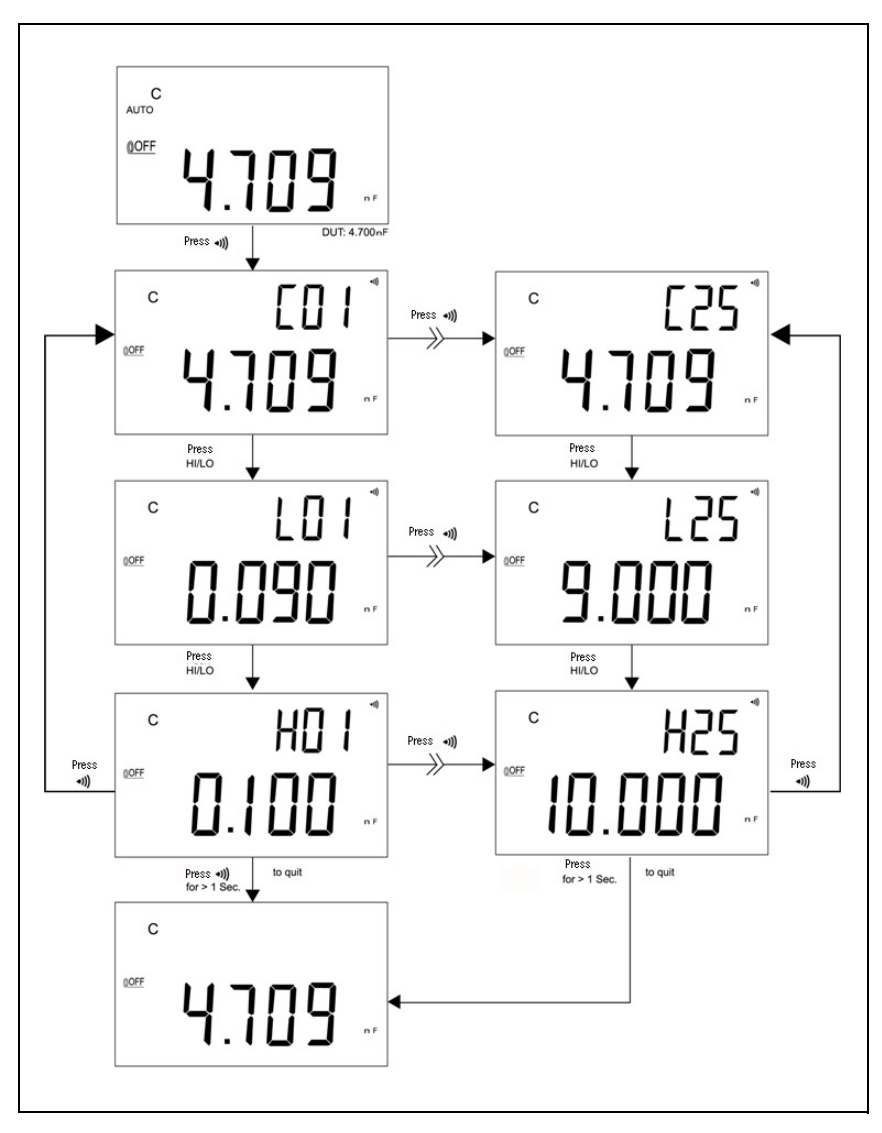

Figure 2-5 Set compare mode

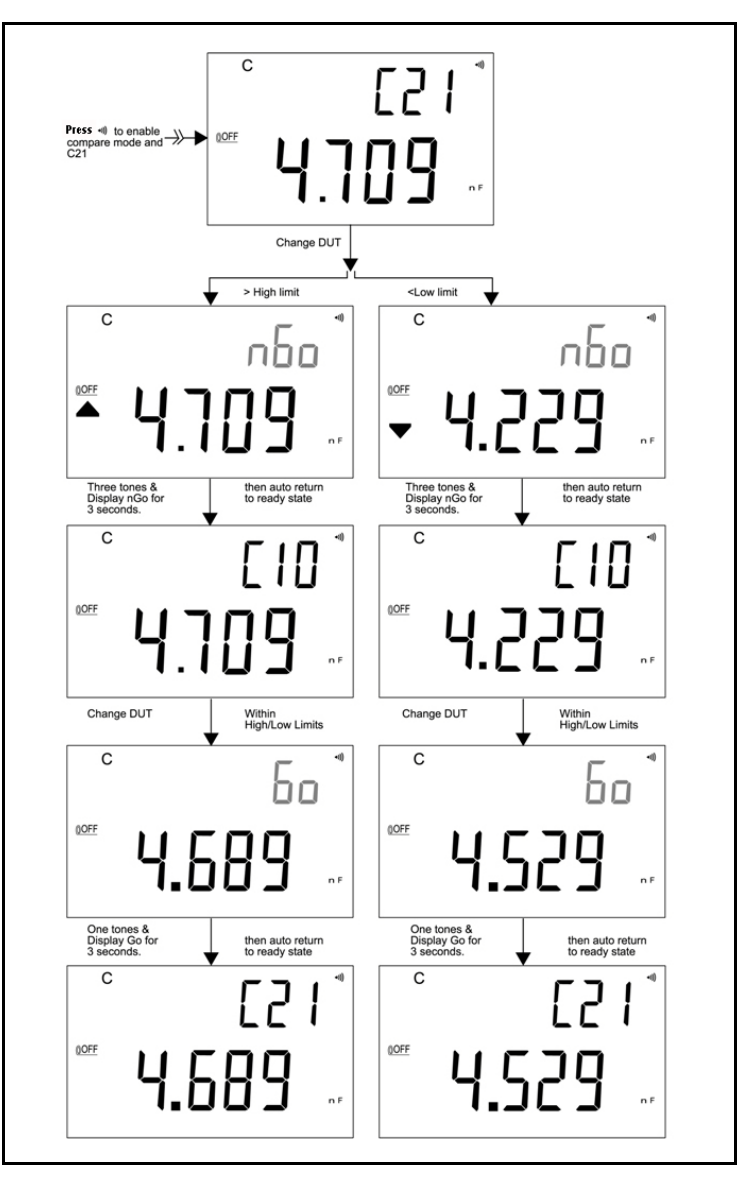

Figure 2-6 shows you the display by compare mode for sorting:

Figure 2-6

Sorting by compare mode

## Setting HI/LO limits

To set the HIGH and LOW limits for compare mode, refer to the following procedures:

- 1 Press and hold **SET** key for more than 1 s to enable the HI/LO limit setting mode.
- 2 The secondary display will flash **L01** and the primary display will indicate the limit value. The following keys will be used for this setting mode:
  - **a**  $\triangleleft$  (Left) or  $\triangleright$  (Right): select which digit to be adjusted.
  - **b**  $\wedge$  (Up) or  $\bigtriangledown$  (Down): to Increase or decrease the current digit value.
  - c HI/LO: Select High or Low limit to be set.
  - **d SAVE**: Press this key for more than 1 second to store the setting value into the memory. The beeper will beep twice, meaning the selected value has been stored. If the current setting does not meet the rule that the HI limit must be equal or greater than the LO limit, the beeper will beep three times.
- **3 SET**: Select next compare setting. Press this key momentarily to cycle through #01 to #25 then return to #01 setting according to Hi/LO limit.
- **4** Press and hold the **SET** key for more than 1 second to exit the HI/LO limit setting mode.

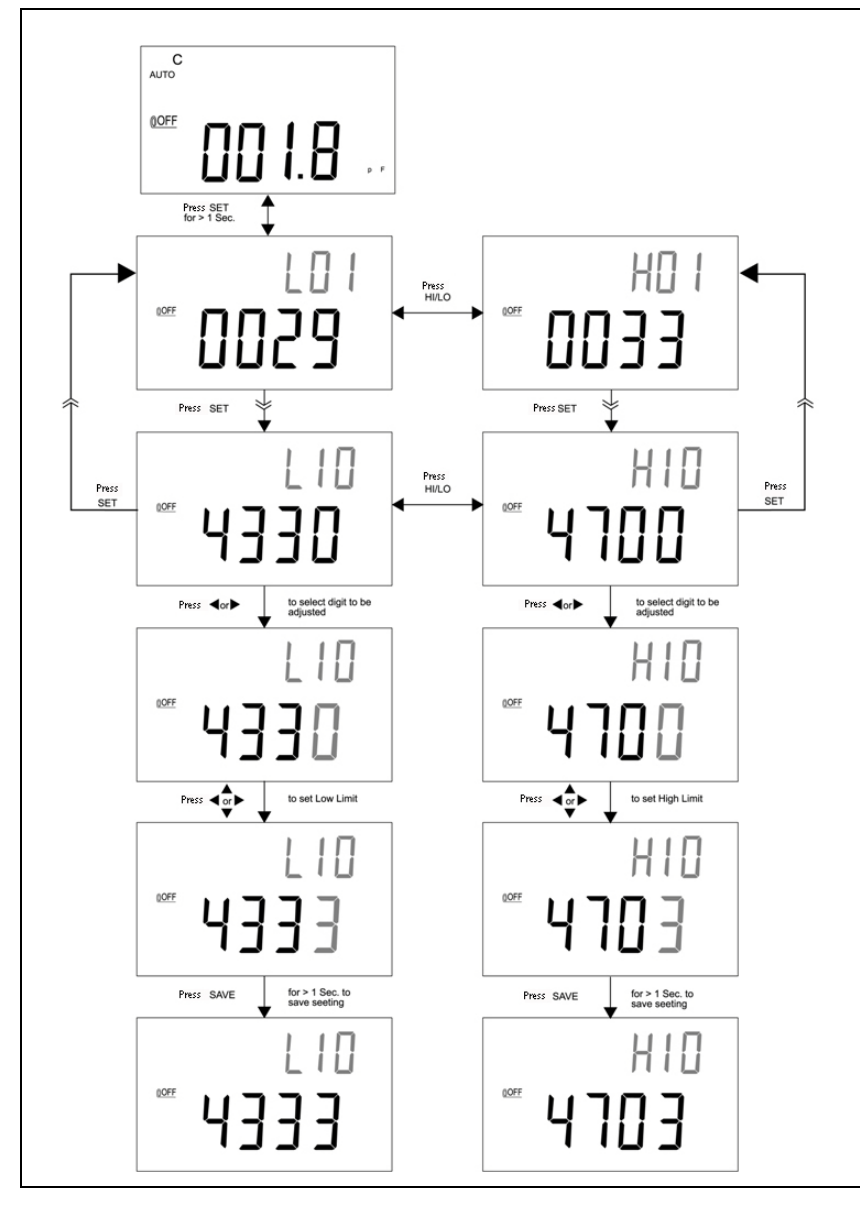

Figure 2-7 Setting High/ Low limits

### Capacitance Measurement

#### CAUTION

To avoid possible damage to the meter or the equipment under test, disconnect circuit power and discharge the capacitor before measuring capacitance.

Capacitance is the ability of a component to store an electrical charge. The unit of capacitance is the farad (F). Most capacitors are within the range for nanofarad (nF) to microfarad (µF). The meter measures capacitance by charging the capacitor with a known current, measuring the resulting time of charging period, and then calculating the capacitance. The larger capacitors will take longer time to charge. The sign of **C** flashing means that the meter is charging capacitor. To improve the measurement accuracy of small value capacitance, press **REL** with the alligator clip leads open to subtract the residual capacitance of the meter and leads.

#### NOTE

Measuring tip: For measuring capacitance >1000  $\mu$ F, discharge capacitor first and then select a suitable range to measure it. This will speed up the measuring time to achive the correct value.

- **1** Power-on the meter.
- **2** To test for capacitance, keep an open circuit on the test leads and press **REL** key to subtract the residual capacitance of the meter and leads.
- **3** Insert the legs of the capacitor into + and input sockets respectively. Ensure that the polarity of the capacitor's leg are correct.
- 4 Remove your hands from capacitor to allows it to be tested.
- **5** Read the measurement on the display.

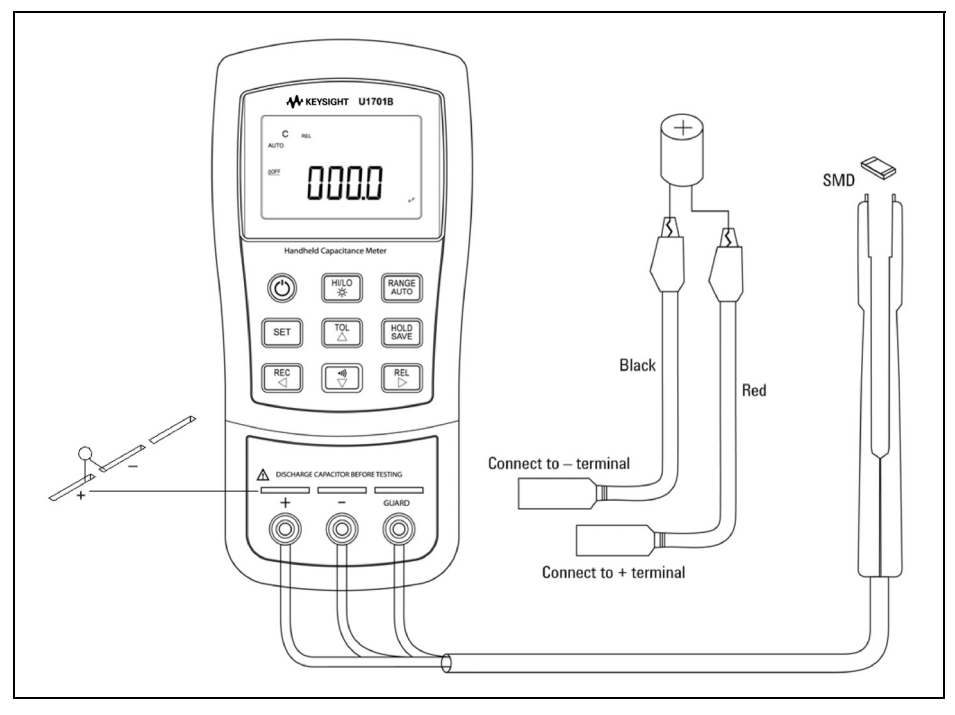

Figure 2-8 Ca

Capacitance measurement

## Communication (Optional Accessories)

The meter is reserved with communication capability. The optional IR-USB package comes with full optical isolated cable and software. This function enables the user to record the data easily. Refer to the following procedures to set up the communication between your meter and personal computer (PC).

- 1 Connect one side of the cable to the meter with the Keysight Logo facing up and connect the USB connector to the PC.
- 2 Run the software to transfer the data to the PC for your applications.
- **3** To remove the cable, press and pull the snap ends on each side of the cable that is connected to the meter.

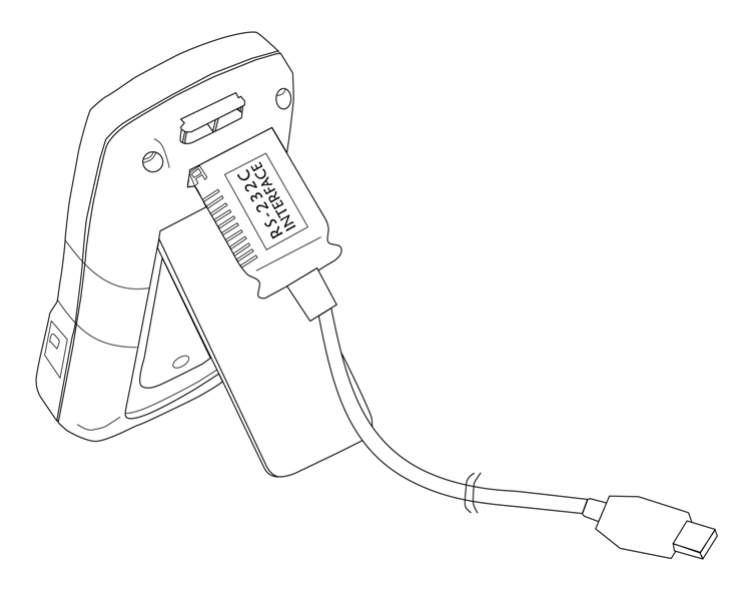

Figure 2-9 Cable connection of remote communication

Keysight U1701B Dual Display Handheld Capacitance Meter User's and Service Guide

3

# Default Setting Configurations

Power-On Option 42 Setting Factory Default 44 Setting Baud Rate 45 Setting Parity Check 46 Setting Data Bit 47 Setting Echo 48 Setting Print Only 49 Setting Beep Frequency 50 Setting Keypad Lock 51 Setting Auto Power-Off 52 Setting Backlight Display 54 Setting Brightness Level of the Backlight for OFF State 55 Setting Brightness Level of the Backlight for ON State 56 Reset to Default 57

This chapter provides details on how to change and configure the default setting of U1701B and other setting features.

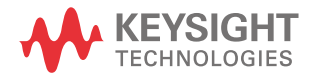

## Power-On Option

To select power-on options listed in Table 3-1, press and hold the respective key then press ON/OFF key to power-on the meter.

| Кеу          | Selectable Parameters                                                                                                 |  |
|--------------|----------------------------------------------------------------------------------------------------|--|
| HOLD         | Demonstrate Annunciators                                                                                              |  |
|              | To demonstrate the annunciators, the entire annunciators will be displayed. Press any key to exit demonstration mode. |  |
| <b>⊲</b> ))) | Reset the high and the low limits to factory's default values.                                                        |  |
| RANGE        | Fast power off test for factory's purpose                                                                             |  |
| REL          | To view the firmware version                                                                                          |  |
| SET          | Setup mode                                                                                                    |  |
|              | Configure related parameter, please refer to Selecting Setup Mode for more details                                    |  |

#### Table 3-1Power-ON Options

#### Demonstrate Display Annunciators

To demonstrate the annunciators, press **HOLD** and turn on the meter simultaneously. All annunciators will be displayed. Press any key to exit demonstration mode.

#### Default Factory HI/LO Setting

To set the high and the low limits to manufacture's default values.

#### Selecting Setup Mode

Press and hold **SET** key and power-on the instrument from OFF status. Release **SET** key when you hear a beep, the instrument will then enter setup mode. These parameters will be remained in the non- volatile memory even after the instrument is turned off. To configure the related parameters on setup mode, ensure that the following procedures are followed:

- 1 Press  $\triangleleft$  (Left) or  $\triangleright$  (Right) key to select which menu item to be set.
- **2** Press  $\land$  (Up) or  $\bigtriangledown$  (Down) key to change the parameter.
- **3** Press **SET** key to select the digit to be adjusted, the selected digit will flash.
- 4 Press and hold **SET** key for more than 1 s to save your setting.
- 5 Press **SET** key for more than 1 s to exit setup mode.

## Setting Factory Default

Table 3-2 lists out the setup menu item and factory default settings.

| Menu item | Factory Setting | Selectable Parameters                                                   |
|-----------|-----------------|-------------------------------------------------------------------------|
| bAUd      | 9600            | Baud rate: 2400, 4800, 9600, 19200                                      |
| PArt      | none            | Parity: odd, even or none                                               |
| Data      | 8-b             | 8 bits or 7 bits (Stop bit is always 1 bit)                             |
| Echo      | oFF             | Echo: on or oFF                                                         |
| Prnt      | oFF             | Print: on or oFF                                                        |
| beep      | 4800            | Driving frequency: 4800, 2400, 1200, 600 Hz. oFF means to disable beep. |
| LbUt      | oFF             | Lock keys, oFF: enable keypad<br>on: disable keypad                     |
| AoFF      | 15              | 1~99 minutes, oFF means to disable auto power off.                      |
| blit      | 30              | 1~99 seconds, oFF means to disable turning off backlight automatically. |
| boFF      | oFF             | Bright level of backlight at OFF state: oFF~09                          |
| bon       | 09              | Bright level of backlight at ON state: oFF~09                           |
| dEFA      | rSt             | Reset above item to factory original setting.                           |

Table 3-2Outline of setup menu items

NOTE

Press **SAVE** key to implement the above settings.

### Setting Baud Rate

The baud rate is selected for remote control. It can be set to 2400, 4800, 9600 or 19200. To select your desired rate, refer to Figure 3–1.

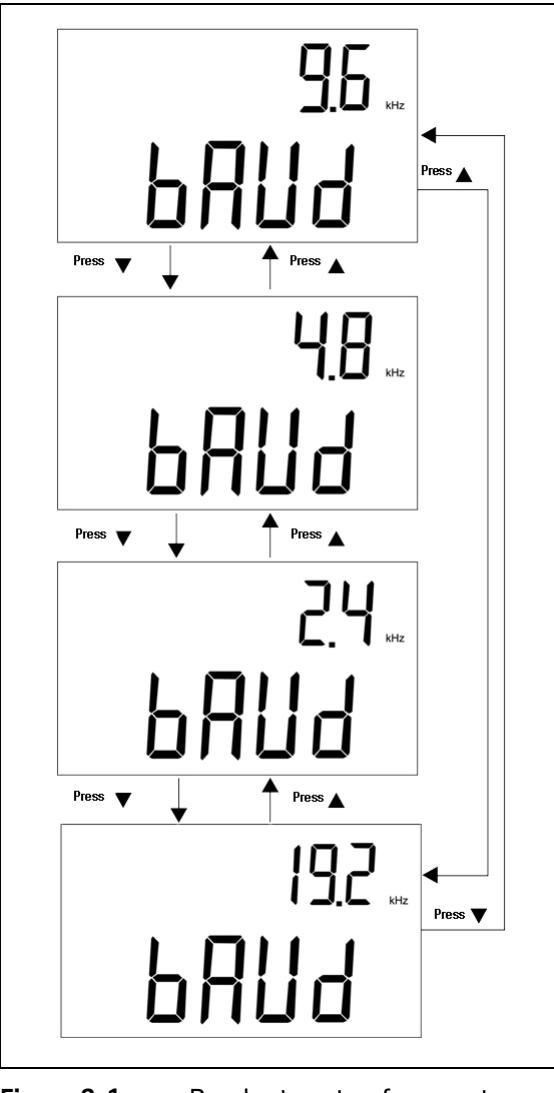

Baud rate setup for remote control

## Setting Parity Check

The parity check is selected for remote control. It can be set to none, even or odd bit. To select the parity, refer to Figure 3-2.

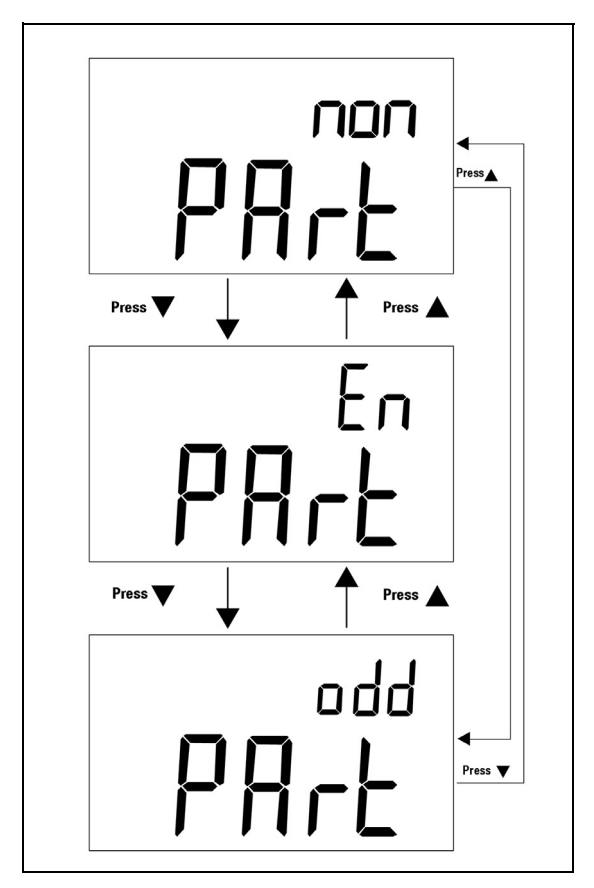

Figure 3-2 Parity check setup for remote control

## Setting Data Bit

The data bit is selected for remote control. It can be set to 8 bits or 7 bits. The stop bit is defined to 1 bit and cannot be changed. To select the data bit, refer to Figure 3-3.

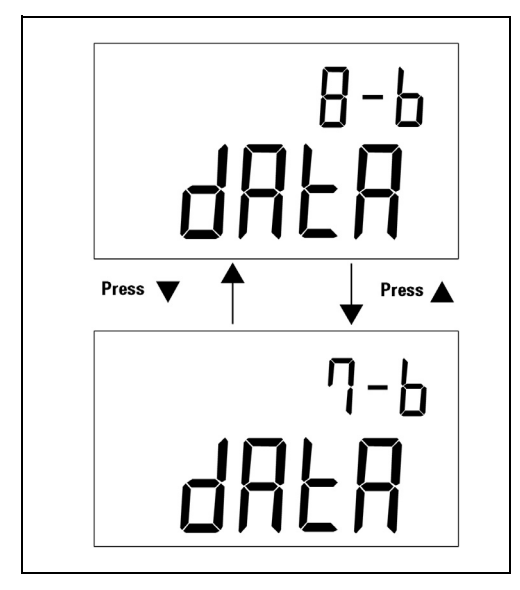

Figure 3-3 Data bit setup for remote control

#### 3 Default Setting Configurations

## Setting Echo

When the meter is set to ECHO ON, the meter echoes (returns) all the characters what it receives. To enable the Echo, refer to Figure 3-4.

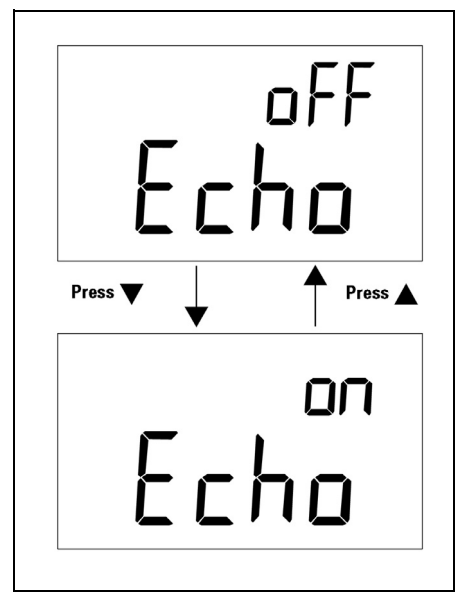

Figure 3-4 Echo Setup

## Setting Print Only

If the remote interface of the meter is under print-only mode, the meter will print out only the measured data when the measuring cycle is completed. The meter will auto-send the latest data to a host continuously. The meter will not accept any commands from the host when print-only is enabled. The remote indicator of the meter will be flashed during operation as Print-only ON. To enable the print-only, refer to Figure 3-5.

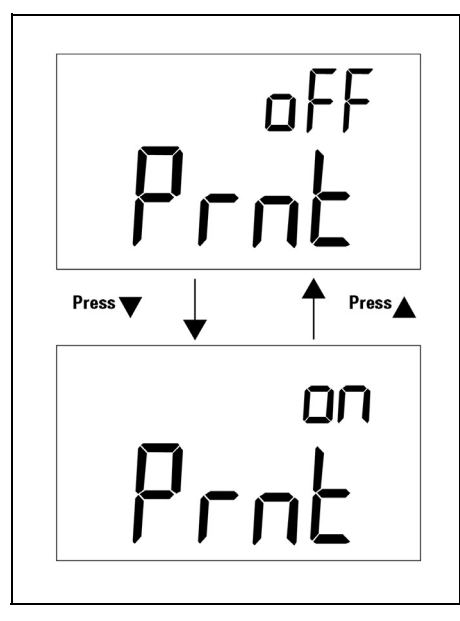

Figure 3-5 Print-only Setup

### Setting Beep Frequency

The driving frequency can be set to 4800, 2400, 1200, or 600. The beeper can be set to **oFF** if you want to keep it silent during operation. To select a preferred tone, refer to Figure 3-6.

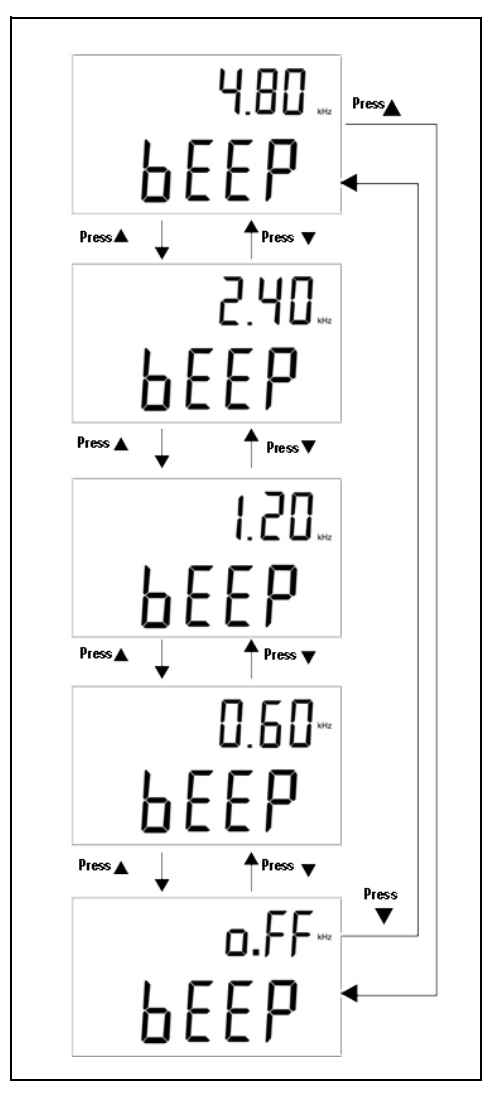

Figure 3-6 Driving frequency of Beeper setup

## Setting Keypad Lock

The keypad can be disabled with the use of this option. When this setting is enabled, all the keys are disabled except for the power ON/OFF key. To enable or disable keypad lock, refer to Figure 3-7.

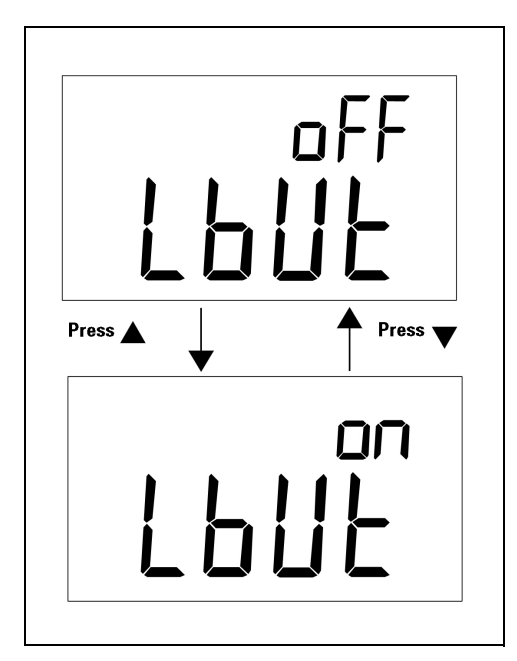

Figure 3-7 Keypad lock

## Setting Auto Power-Off

The timer for Auto Power-Off (APO) can be set ranging from 1 minute to 99 minutes, off means that the auto power-off function is disabled. To set timer, refer to Figure 3-8.

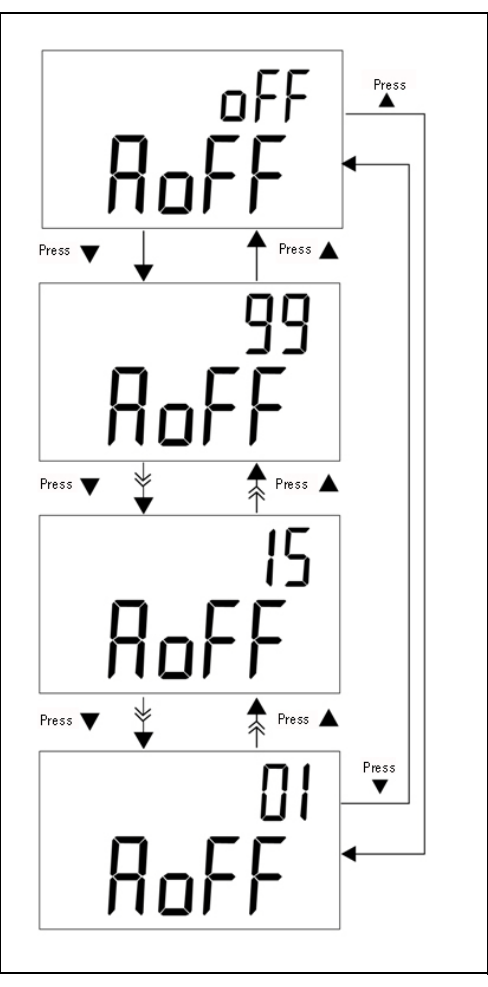

Figure 3-8 Auto power saving setup

The meter will not be automatically powered off within the setting period, if any of the following happens:

- **a** Keypad is being used
- **b** Static recording is set
- c Auto power-off has been disabled by Setup Mode

You can toggle the power ON/OFF key to activate the meter after auto power-off, or press any keys to activate the meter. When the meter will be used for longer period, you may disable the APO. The  $\bigcirc OFF$  indicator will be turned off when APO is disabled. The meter will operate continuously when APO is disabled.

## Setting Backlight Display

The timer can be set ranging from 1 s to 99 s, **oFF** means that the backlight will not be automatically disabled. The backlight will be turned off automatically after a setting period. To set the timer, refer to Figure 3–9.

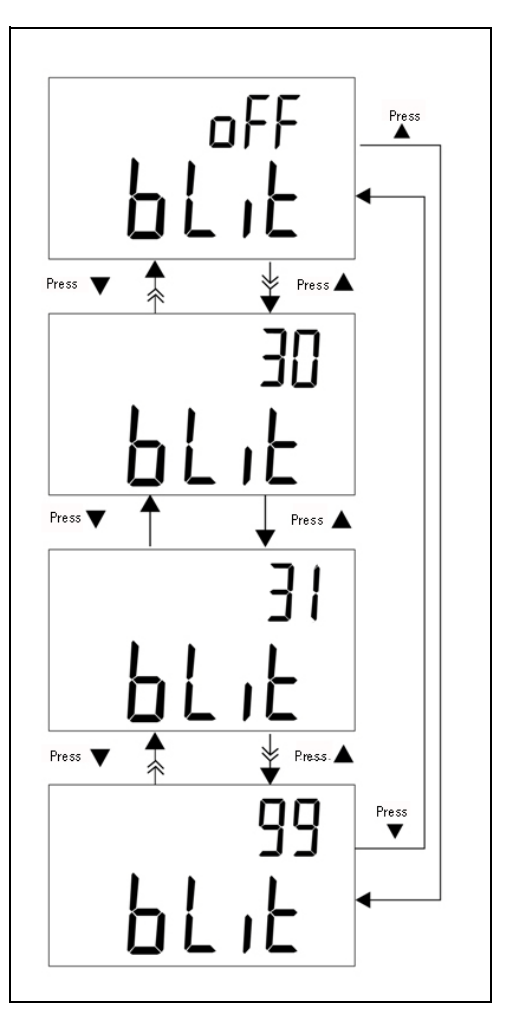

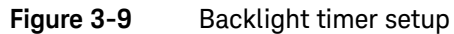

## Setting Brightness Level of the Backlight for OFF State

This option is used to set the brightness level for the backlight during OFF state. The brightness can be set from  $\mathbf{OFF}$ ~09.

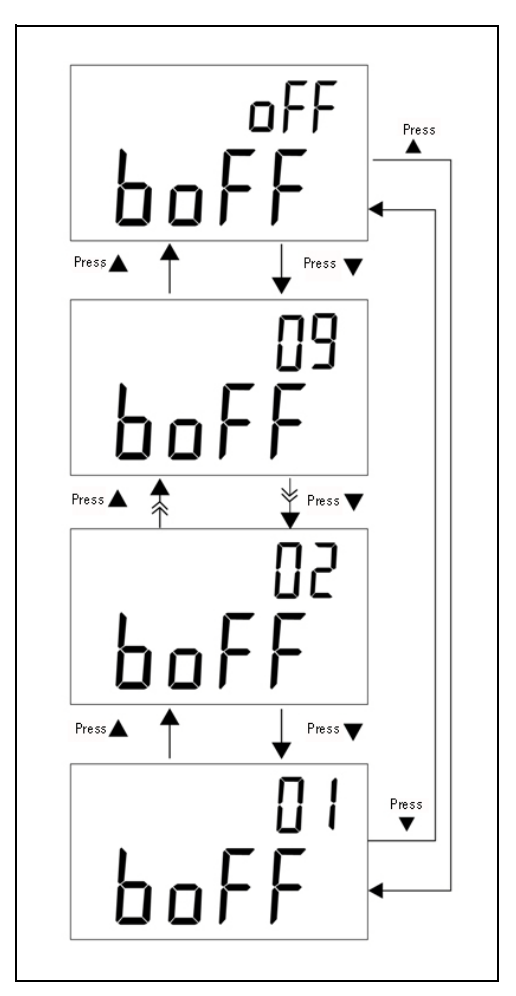

Figure 3-10 Brightness level for OFF state

## Setting Brightness Level of the Backlight for ON State

This option is used to set the brightness level for the backlight during ON state. It is used to set brightness after the backlight is turned on. It can be set from **oFF**~09. When you turn on the backlight during normal operation, press **SET** key once to increase one level. The adjusting range is from default to 09 then back to default settings. For example, if the brightness level is set to 05, press **SET** key to increase the level from 05 until 09 then back to 05 after the backlight is turned on as normal operation. If the default is set to 09, there will be no changes when the **SET** key is pressed.

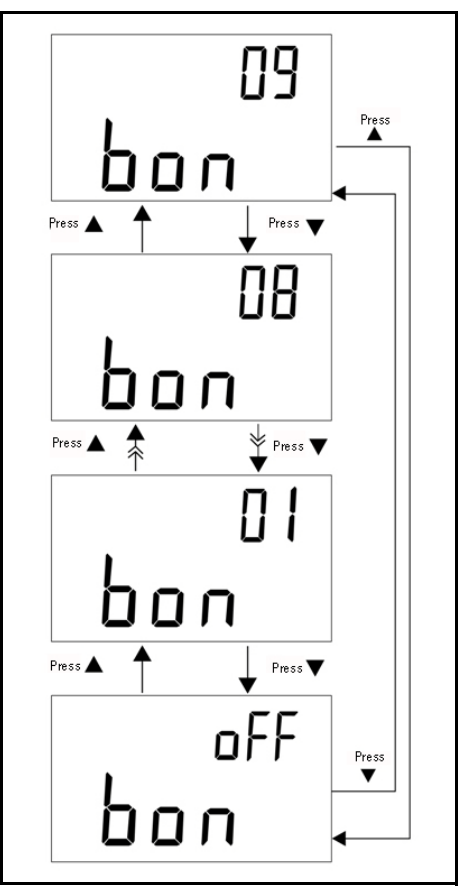

Figure 3-11 Brightness level for ON state

### Reset to Default

Press **SAVE** key for more than 1 s to reset the setting to the default factory settings. The setup mode will be set to Baud Rate menu item automatically after resetting the meter.

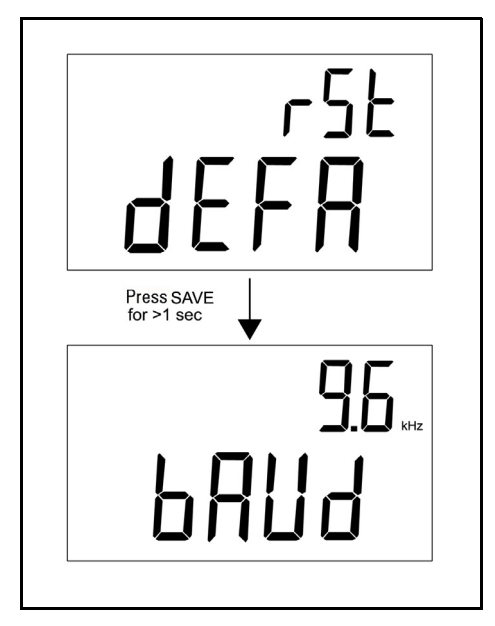

Figure 3-12 Reset to default

3 Default Setting Configurations

THIS PAGE HAS BEEN INTENTIONALLY LEFT BLANK.

Keysight U1701B Dual Display Handheld Capacitance Meter User's and Service Guide

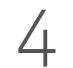

## Service and Maintenance

General Maintenance60Battery Replacement61Cleaning62Specification Validation63

This chapter provides information on warranty services, maintenance procedures, and troubleshooting hints to solve general problems that you may encounter with the instrument. Repair or service which are not covered in this manual should only be performed by qualified personnel.

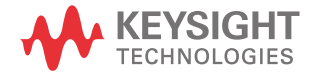

#### General Maintenance

#### WARNING

## To avoid electrical shock, do not perform any service unless you are qualified to do so.

If the instrument fails to operate, check battery and alligator clip leads, and replace them if necessary. If the instrument is still not working, double check the operating procedure as described in this User's and Service Guide. When servicing, use specified replacement parts only. Table 4-1 contains the list of basic problems.

## Table 4-1Basic problems

| Malfunction                   | Identification                                                                                                    |
|-------------------------------|----------------------------------------------------------------------------------------------------|
| No LCD indication as power ON | <ul><li>Check whether the power key has been locked completely.</li><li>Check the battery or replace battery.</li></ul>                                                                           |
| No beeper tone                | <ul> <li>Check setup mode whether the beeper has been set to<br/>OFF. Then select the desired driving frequency.</li> </ul>                                                                       |
| Keypad failure                | <ul> <li>Check whether the meter is under remote control.</li> <li>Turn OFF and then turn ON the meter again.</li> <li>Check the setup mode whether Lbut of lock keys has been set on.</li> </ul> |
| Failed on Remote control      | <ul> <li>The optical side of cable connected to meter, the<br/>Keysight logo on the cover should be facing up.</li> </ul>                                                                         |

#### Battery Replacement

#### WARNING

Remove all test leads and external adaptor before opening the case.

#### CAUTION

- To avoid instruments being damage from battery leakage:
- Always remove dead batteries immediately.
- Always remove the battery and store it separately if the meter is not going to be used for a long period.

The meter is powered by 9 V battery, ensure that only the specified battery is

used. You are required to replace the battery immediately when the + annunciator is flashing. To replace the battery, refer to the following procedures:

- 1 Remove alligator clip leads and power-off the meter.
- 2 Unscrew the screw on the battery cover (see Figure 4-1).
- 3 Slide down the battery cover and remove the cover.
- 4 Replace the battery with a specified 9 V battery.
- **5** Reverse the procedure step **3** and **4** to close the bottom cover.

| Battery Type | ANSI/NEDA | IEC   |
|--------------|-----------|-------|
| Alkaline     | 1604A     | 6LR61 |

#### 4 Service and Maintenance

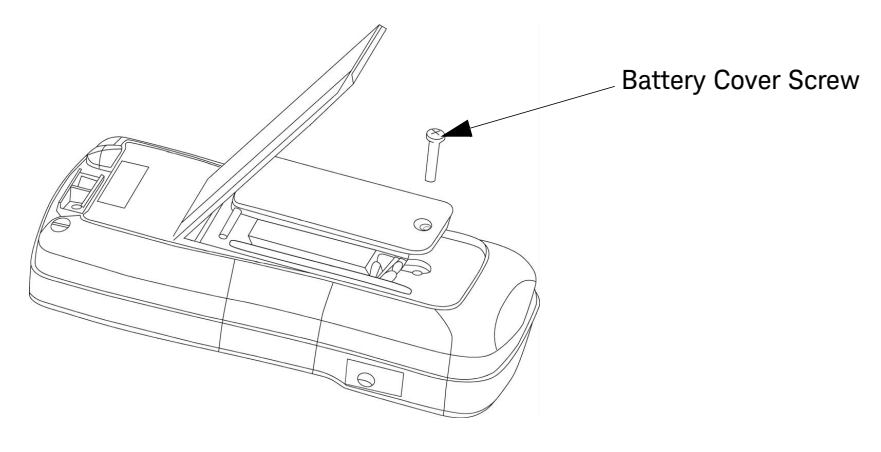

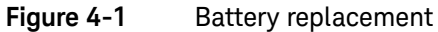

#### Cleaning

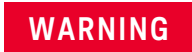

## To avoid electrical shock or damage to the meter, do not get water inside the case

To clean the instrument, use a soft cloth dampened in a solution of mild detergent and water. Do not spray cleaner directly onto the instrument as it may leak into the cabinet and cause damage. Do not use chemicals containing benzine, benzene, toluene, xylene, acetone or similar solvents to clean the instrument. After cleaning, ensure that the instrument is completely dry before using.

## Specification Validation

You can perform self-validation of the capacitance meter's accuracy by using the recommended equipment with the specified test ranges below.

#### Table 4-2 Recommended Equipment List

| Standard Source | Operating Range | Limit   | Recommended Equipment |
|-----------------|-----------------|---------|-----------------------|
| Capacitance     | 1 nF ~10 nF     | ± 0.5%  | Fluke 5520A           |
| Calibrator      | 100 nF ~10 mF   | ± 0.25% | or equivalent         |

#### Table 4-3Ranges of Functional Validation

| Range    | Test Value Used |
|----------|-----------------|
| 1000.0 p | 500 p           |
| 1000.0 n | 500 n           |
| 1000.0 μ | 500 μ           |
| 199.99 m | 100 m           |

#### 4 Service and Maintenance

THIS PAGE HAS BEEN INTENTIONALLY LEFT BLANK.

Keysight U1701B Dual Display Handheld Capacitance Meter User's and Service Guide

5

# Specifications and Characteristics

For the characteristics and specifications of the U1701B Dual Display Handheld Capacitance Meter, refer to the datasheet at http://literature.cdn.keysight.com/litweb/pdf/5990-3525EN.pdf.

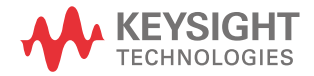

5 Specifications and Characteristics

THIS PAGE HAS BEEN INTENTIONALLY LEFT BLANK.

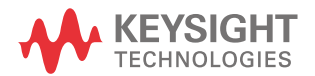

This information is subject to change without notice. Always refer to the Keysight website for the latest revision.

© Keysight Technologies 2009-2017 Edition 5, July 1, 2017

Printed in Malaysia

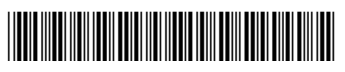

U1701-90055 www.keysight.com